## 医療用自動翻訳モデルシステム 導入手順書

(1) IryouSystem.zipを任意の場所へダウンロードします

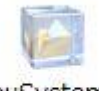

IryouSystem.zip

(2) IryouSystem.zipを任意の場所へ展開します

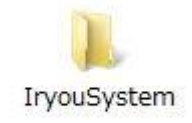

(3) IryouSystemフォルダを開き、IryoSystem.exeを起動します

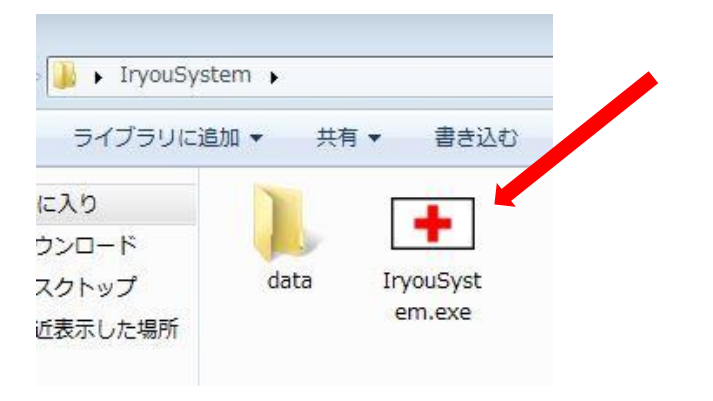

(4)入力欄に
 ユーザID:admin
 パスワード:admin
 と入力し、OKボタンを押します

| 医療用自 | 動翻訳モ   | デルシステ   | ム ロク           | バン画面             |   |
|------|--------|---------|----------------|------------------|---|
| 医瘤   | 用自動    | 翻訳モデ    | ルシス            | <del>7</del> 6 🚽 |   |
| יב   | ザーIDと  | パスワード   | を入力            | して下さい。           | D |
|      | ューザーIC | ) admin |                |                  |   |
|      | パスワート  | *****   |                |                  |   |
|      | 0      | к       | <del>*</del> + | シセル              |   |

(5)シリアル番号入力欄に
 u1s2o3c4-f1a2b3i4o5
 と入力し、登録ボタンを押します

| 下さい  |
|------|
|      |
|      |
| キンセル |
| P    |

(6)シリアル番号が正しく入力されますと 登録完了メッセージが出ますのでOKボタンを押します

| ß            |
|--------------|
| テムの登録完了しました。 |
| ОК           |
|              |

(7) メイン画面より必要な項目をお選びください

| 医病田古熱類和エゴルション | 認知してごりとって! | 10000000 0000 000000000000000000000000 | _       |
|---------------|------------|----------------------------------------|---------|
| 基本設定 既存データ 終了 | 翻訳セナルソ人ナム  | 既存データ 終了                               | ≧ 既存データ |